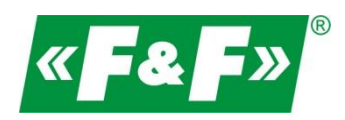

F&F Filipowski sp.j. ul. Konstantynowska 79/81 95-200 Pabianice POLAND tel/fax 42-2152383, 2270971 e-mail: fif@fif.com.pl

### Konwerter RS-485->Ethernet [TCP/IP]

# **CN-ETH-485**

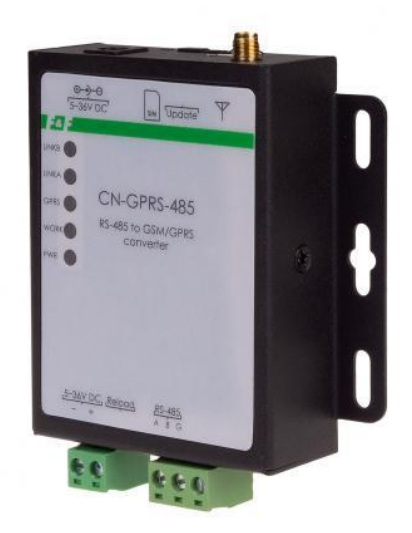

## INSTRUKCJA [konfiguracja urządzenia do współpracy z programem MeternetPRO]

wersja 231123PL

www.fif.com.pl

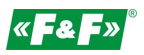

1. Schemat ideowy układu komunikacji

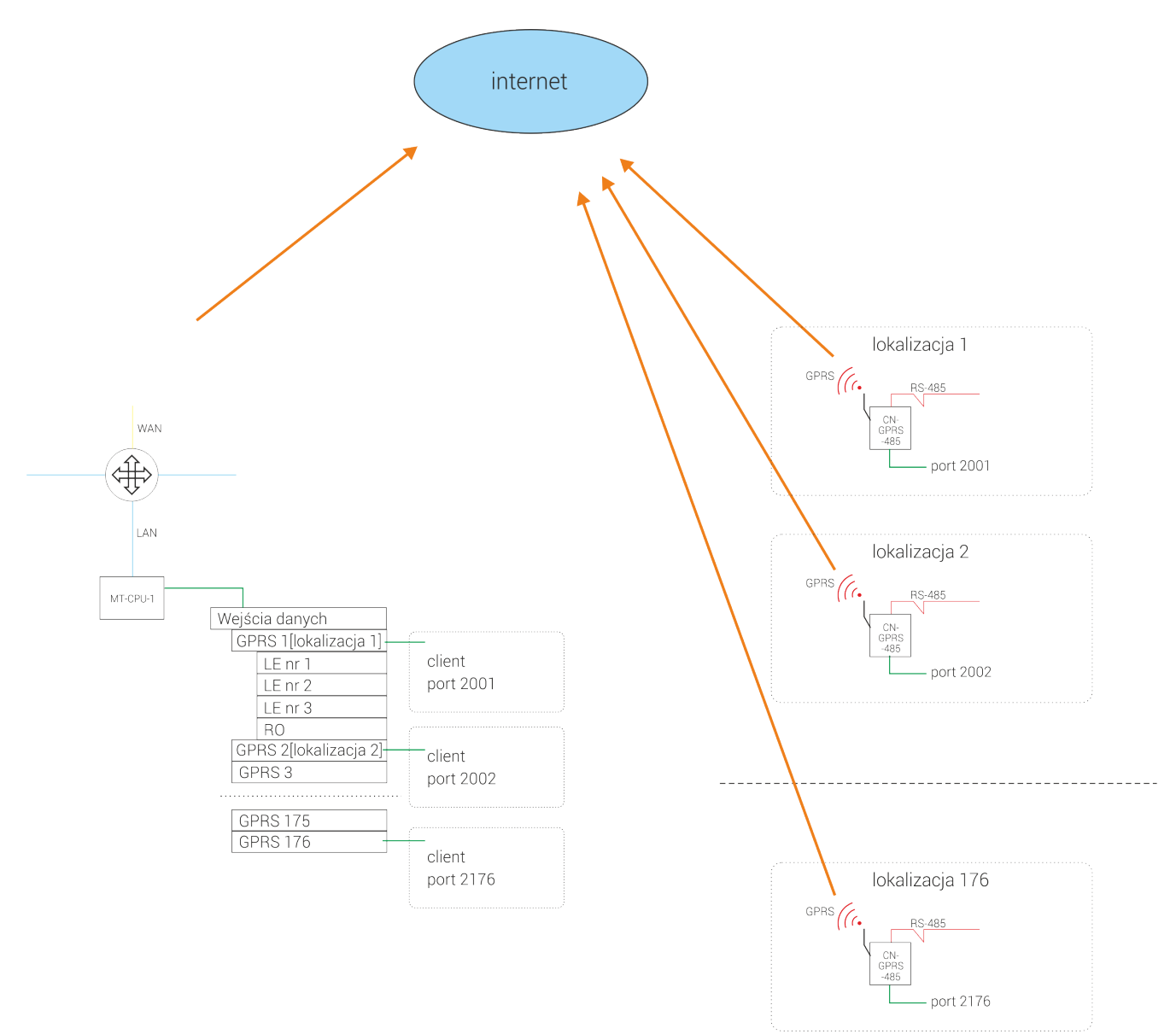

### 2. Konfiguracja interfejsu komunikacyjnego w MTP

| Wejścia danych       | d gprs                |              |                   |
|----------------------|-----------------------|--------------|-------------------|
| > 👍 meternet         | & Iletawienia         |              |                   |
| > 🔥 RS-485           |                       |              |                   |
| ✓ dh gprs            | Nazwa                 | ✓ gprs       | ?                 |
| > @ LE-03MQ via GPRS | 2 Opis                |              |                   |
| Moduły programowe    |                       |              |                   |
| 🕒 Archiwa            | Client/Sever          | Tryb Server  | <sup>2</sup>      |
| O Ustawienia         | Port                  | 3333         | 7                 |
| Widok ekspercki      | Czas na odpowiedź     | 1000         | 2                 |
|                      | [ms]                  |              | -                 |
|                      | Odent                 | Okres        | Modbus (LAN)      |
|                      | Ouczyr                | co ile minut |                   |
|                      |                       | co 5 minut 🔻 |                   |
|                      | + Dodaj urządzenie    |              | 🗎 Usuñ            |
|                      | Wykorzystanie tokenów |              | □ Walidacia w Ite |
|                      | 28/ 440               |              |                   |

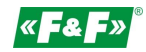

- 1. W Wejściach danych zakładamy interfejs komunikacyjny. Typ modbus LAN. Wyznaczamy port komunikacyjny dla tego interfejsu (jest to port, po którym przyjdzie zapytanie z modemu GPRS)
- 2. 2Pod dany interfejs dodajemy urządzenia, które będą pracować pod danym konwerterem GPRS.

| File Language Help                                                                                                    |                                                          | × |
|----------------------------------------------------------------------------------------------------|----------------------------------------------------------|---|
| [PC Serial Parameters] : ComName COM1                                                                                                    |                                                          |   |
| Choose Work Mode                                                                                                    | Operation and Hints                                      |   |
| Transparent Mode     O HTTPD Client Mode     SMS Mode     TODUDD                                                                                                    | Query all parameters 5                                   | 8 |
| ICP/OUP Senai                                                                                                    | Enter Serial AT command mode Exit Serial AT command mode |   |
| PC NetWork M2M device Serial device                                                                                                    |                                                          | ^ |
| Transparent Mode parameters                                                                                                    | OK                                                       |   |
| □ Enable Socket 6                                                                                                    | AT+HTPTIM?                                               |   |
| B B                                                                                                    | +HTPTIM:10                                               |   |
| Enable Socket C                                                                                                    | OK<br>AT+DSTNUM?                                         |   |
| Enable Socket     D                                                                                                    | +DSTNUM:"1008610010"                                     |   |
| Enable<br>Heartheat                                                                                                    | ок                                                       |   |
| Modem Parameters                                                                                                    | Our firm when                                            |   |
| APN Code Other                                                                                                    |                                                          | ~ |
| 7 Serial BaudRate 9600 V Flow Control NONE V                                                                                                    |                                                          |   |
| Parity/Data/Stop NONE V 8 V 1 V                                                                                                    | Send via Serial Port 👻 🧐 Send                            | • |
| Enable Echo     Sync BaudRate     Enable call     Serial port command     Network command     Data cache     Command Password     Usr.cn     Welcome Message     USR-GM3 V2.1     No data auto restart time(s)     1800 |                                                          |   |

#### 3. Konfiguracja konwertera GPRS

- 1. Ustaw port com, na którym zainstalowany jest konwerter RS/485->USB
- 2. Ustaw parametry, na jakich pracuje port konwertera. Przy pierwszym uruchomieniu powinny to być ustawienia fabryczne, które wdać w programie.
- 3. Połącz się z konwerterem
- 4. Ustaw opcję Transparent Mode
- 5. Zaczytać parametry konwertera
- 6. Podać adres IP routera, pod którym stoi MT-CPU-1. Podać port komunikacyjny interfejsu w MeternetPRO (tutaj 3333). Pozostałe ustawienia to: TCP i Long.
- 7. Podać APN operatora GSM, od którego jest kara SIM:
  - wybrać opcje Other i wpisać nazwę
  - ustawić parametry komunikacji RS-485, czyli takie jak ustawione urządzenia w sieci za konwerterem
  - ustawienia More pozostawić bez zmian.
- 8. Zapisać zmiany.